配向ProfileのDataBaseを構築し

過去データを検索するClusterP2V2ソフトウエア

2022年01月03日 *HelperTex Office*  材料の異方性は極点図で評価するが、極点測定は光学系の変更と測定時間が長い問題がある。 光学系の変更なしに材料の異方性評価として逆極点評価がある。 サンプルチェンジャーを活用することでND方向の異方性評価として逆極点測定がある。 ピーク面積をrandomサンプルとの比率で計算される。 CTRソフトウエアでは、複数のデータを一括評価を行う機能がある。 又、プロファイルを比較するCluster手法の活用で、過去に測定したデータをDataBase化 することで、検索する事を可能にしています。 本Clusterソフトウエアでは、ProfileデータのDataBase化と

新しく測定したデータと大量のDataBaseを比較し、相関係数の大きいDataを抽出し、

デンドログラムの表示を可能にしています。

関係するホルダ

 $C: \cite{tau} C: \cite{tau} C: \cite{tau}$ 

 $C: \circleter P2 \\$ 

## DataBase

生データを登録

DB2

平滑化データを登録

DB2-xx-xx-xx

### 初期設定

印刷のために word を登録する。

データ測定

測定条件を合わせる

k V, m A, 使用するS1 i t、測定範囲、測定間隔

計算が相関係数なので、Profileの相似形は、相関係数は1.0(kV, mA変化に対応)

DataDase

同一ホルダに異なった測定範囲が存在委する場合、すべてのデータが最小範囲で扱われる為、 測定範囲を統一することが望ましい。

DataBseは材料別に登録する事が望ましい。

読み込むデータツリー構造の最適化を行う。

DataBase検索

測定データの検索を行う場合、測定範囲はDataBaseと同一、あるいは、それ以下とする。 狭いDataBaseを選択するとErrorになります。

# ODFPoleFigure-ToolKit-ClusterTools

| ClusterIndex 1.01ST[22/01/31] b                         | y CTR               | - 0                 | ×  |
|---------------------------------------------------------|---------------------|---------------------|----|
|                                                         |                     |                     |    |
| Basic cluster                                           | Objector            | Disalari            |    |
| Raw,Asc,TXT format                                      | Cluster             | Display             |    |
| Fixed format database cluster<br>Raw,Asc,Ras,TXT format | ClusterP2           | Display             |    |
| Free foramt database culser<br>Raw,Asc,Ras,TXT format   | ClusterP2V2         | Display             | ٦. |
| Check proguram                                          |                     |                     | 4  |
| Raw,Asc,TXT format                                      | RawdataRead         | Display             |    |
| Polefiguredata to cluster<br>TXT2 format                | PoleFiguretoProfile | Cluster format data | Ī  |
|                                                         |                     |                     | _  |
|                                                         |                     |                     |    |

| - L X                                |
|--------------------------------------|
| lusterP2V2                           |
| user & ProfileSearch<br>Version 2.13 |
|                                      |
|                                      |
|                                      |
|                                      |
| プロファイル検索                             |
|                                      |

| ▲ 警告                                    | × |
|-----------------------------------------|---|
|                                         |   |
| Office(OpenOffice)をインストールして初期設定を行って下さい。 |   |
| インストールおよび初期設定されないと印刷出来ません。              |   |
| 確認                                      |   |
|                                         |   |

Wordを登録してください。

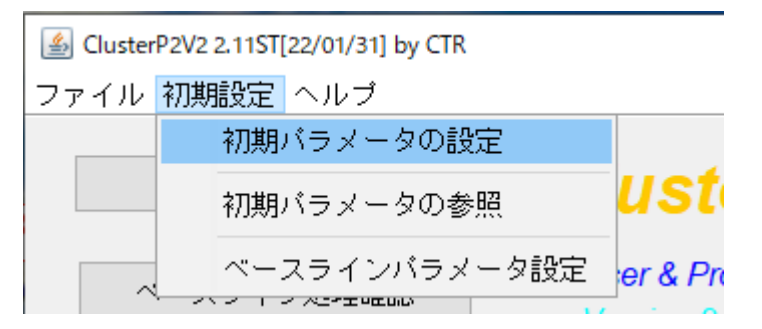

Word を選択し登録

| الله الله الله الله الله الله الله الله                                                        | × |
|------------------------------------------------------------------------------------------------|---|
| データベース横軸補間間隔<br>0.02 〜 作成データベース領域は C:\DB2                                                      |   |
| WinWordexe(あるいはsoffice.exe)ファイルを指定<br>C:\Program Files (x86)\Microsoft Office\Office12\WINWORD |   |
| 登録 取り消し                                                                                        |   |

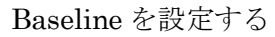

| <u>چ</u>                                           | $\times$ |
|----------------------------------------------------|----------|
| _登録パラメーター                                          | -        |
| (平滑化点数: <b>11 実</b> 行する) ROOP回数: 60 ROOP内平滑化点数: 71 |          |
| 変更パラメーター                                           |          |
| 平滑化点数 11 2 実行 ROOP回数 60 ROOP内平滑化点数 71              |          |
| 登録 取り消し                                            |          |
|                                                    |          |

### 登録出来るデータ

| 遙 データベース管理                                                      |                                                 |         | - 🗆 ×           |
|-----------------------------------------------------------------|-------------------------------------------------|---------|-----------------|
| -作業領域<br>└¥DB2-11-60-71                                         |                                                 |         | DataBaseMeaker  |
| - データ登録削除編集                                                     |                                                 |         |                 |
| 1700年<br>登録データ数:0                                               | 登録データ山ST                                        | Profile | 登録デーダ川除画面       |
| - 追加<br>データタイプ RINT2000<br>RINT2000<br>SmartLab<br>編集 GeneralFo | I(Raw)<br>(Raw)<br>(Asc)<br>(Ras)<br>rrmat(Txt) | ▼<br>実行 | データ選択画面<br>取り消し |
|                                                                 | 高速化                                             |         |                 |

ASCデータの登録

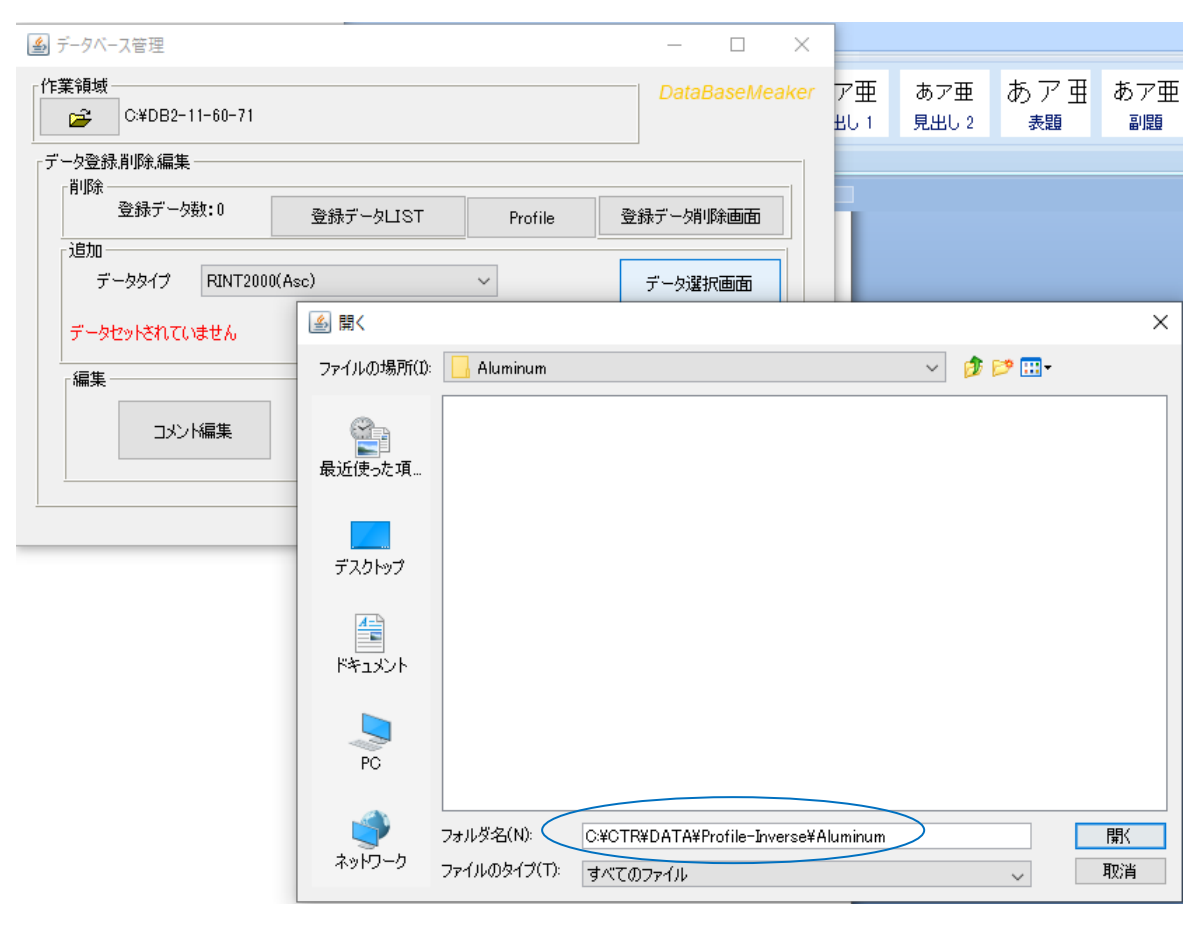

| 🕌 データベース管理                             |                      | – 🗆 X          |
|----------------------------------------|----------------------|----------------|
| 作業領域<br>C:¥DB2-11-60-71                |                      | DataBaseMeaker |
| 「データ登録削除編集                             |                      |                |
| 1995年<br>登録データ数:0                      | 登録データLIST Profile    | 登録デーダ川除画面      |
| 追加<br>データタイプ RINT200<br>変換ファイル数: 11/11 | )(Asc) ~<br>LIST (実行 | データ選択画面 取り消し   |
| 編集 コメント編集                              | 高速化                  |                |
|                                        |                      |                |

R a wデータの登録

| 🍰 データベース管理                           |                                                                                                    | - 🗆 ×               |                    |                             |                  |
|--------------------------------------|----------------------------------------------------------------------------------------------------|---------------------|--------------------|-----------------------------|------------------|
| 作業領域<br>C¥DB2-11-60-71               |                                                                                                    | DataBaseMeaker      | ア亜 あア亜<br>出し1 見出し2 | あア亜<br><sub>表題</sub> 都ア亜    | <i>あア亜</i><br>斜体 |
| データ登録削除編集                            |                                                                                                    |                     |                    |                             | スタイル             |
| 「削除<br>登録データ数:11 登録データ IS            | T Profile                                                                                                    | 登録データ训除画面           | 2 2 2              | 4 6 8 10 12                 | 14 16 18         |
|                                      |                                                                                                    |                     |                    | ▲ データベース管理                  |                  |
| データタイプ RINT2000(Raw)                 | ~                                                                                                    | データ選択画面             |                    | 作業領域                        | 1 60 71          |
| データセットされていません                        | 開<                                                                                                    |                     |                    |                             | ×                |
| 編集                                   | ファイルの場所(1): 📙 🤅                                                                                                    | Batoms              |                    | <ul> <li>Ø 📂 🛄 •</li> </ul> |                  |
|                                      | え<br>最近使った項…                                                                                                    |                     |                    |                             |                  |
| SmartLab(Ras)<br>GeneralFormat(Txt)  | デスクトップ                                                                                                    |                     |                    |                             |                  |
|                                      | الله المعالم المعالم المعالم المعالم المعالم المعالم المعالم المعالم المعالم المعالم المعالم المعالم المعالم ا<br>المعالم المعالم المعالم المعالم المعالم المعالم المعالم المعالم المعالم المعالم المعالم المعالم المعالم المعالم |                     |                    |                             |                  |
| )登録 <sup>4</sup><br>- ロ<br>DataBaseM | PC                                                                                                    |                     |                    |                             |                  |
| 1-60-71                              |                                                                                                    | 资名(N) C:¥CTR¥DATA¥3 | 3atoms             |                             | 厭                |
| 次:0 登録データLIST Profile 登録データ時動画面      | ネットワーク ファイル                                                                                                    | レのタイプ(T): すべてのファイル  |                    | ~                           | 取消               |

| 🎒 データベース管理              |          |           | - 0       | ×     |
|-------------------------|----------|-----------|-----------|-------|
| └作業領域<br>C¥DB2-11-60-71 |          |           | DataBaseM | eaker |
| データ登録削除編集               |          |           |           |       |
| - 削除<br>登録データ数:11       | 登録データ∐ST | Profile 登 | 緑デーダリ除画面  |       |
| 道加<br>データタイプ RINT200    | )(Raw) 🗸 | ·         | データ選択画面   |       |
| 変換ファイル数: 66/66          | LIST     | 実行        | 取り消し      |       |
| -編集<br>コメンド編集           | 高速化      |           |           |       |
|                         |          |           |           |       |

検索の高速化を行う。

| <u>\$</u>                                            | × |
|------------------------------------------------------|---|
| 対象データベース                                             |   |
| C:¥DB2-11-60-71¥CU¥CTR                               | ^ |
| C:¥DB2-11-60-71¥CU¥CTR¥DATA                          |   |
| C:¥DB2-11-60-71¥CU¥CTR¥DATA¥Profile-Inverse          |   |
| C:¥DB2-11-60-71¥CU¥CTR¥DATA¥Profile-Inverse¥Aluminum |   |
|                                                      | ~ |
|                                                      |   |
| BBb4 町notest Limitファイル作成数 10/10                      |   |
|                                                      |   |
|                                                      |   |
|                                                      |   |
|                                                      |   |
|                                                      |   |

# 出来上がったDataBase

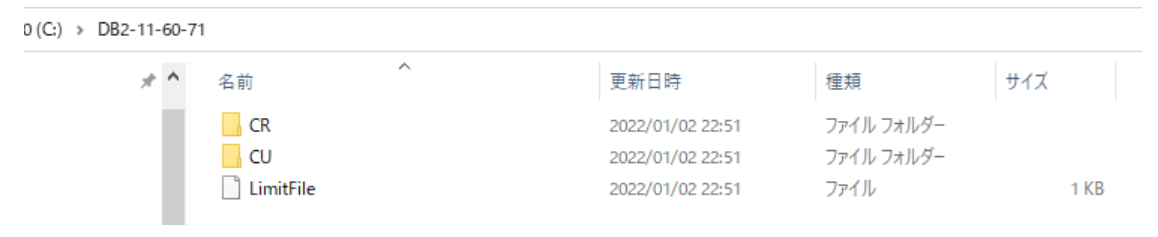

#### )(C:) > DB2-11-60-71 > CU > CTR > DATA > Profile-Inverse > Aluminum

| 名前 ^               | 更新日時                                                                                                    | 種類                                                                                                    | サイズ                                                                                                    |
|--------------------|----------------------------------------------------------------------------------------------------|----------------------------------------------------------------------------------------------------|----------------------------------------------------------------------------------------------------|
| 副 A-H18.Txt        | 2022/01/02 22:45                                                                                                    | テキスト文書                                                                                                    | 168 KB                                                                                                    |
| 🗐 Al-powder.Txt    | 2022/01/02 22:45                                                                                                    | テキスト文書                                                                                                    | 165 KB                                                                                                    |
| 🖳 A-T4.Txt         | 2022/01/02 22:45                                                                                                    | テキスト文書                                                                                                    | 166 KB                                                                                                    |
| 📳 B-H18.Txt        | 2022/01/02 22:45                                                                                                    | テキスト文書                                                                                                    | 176 KB                                                                                                    |
| 📳 B-O.Txt          | 2022/01/02 22:45                                                                                                    | テキスト文書                                                                                                    | 166 KB                                                                                                    |
| 📳 C-Bach.Txt       | 2022/01/02 22:45                                                                                                    | テキスト文書                                                                                                    | 166 KB                                                                                                    |
| 📳 C-CAL.Txt        | 2022/01/02 22:45                                                                                                    | テキスト文書                                                                                                    | 166 KB                                                                                                    |
| 🗐 D-H14.Txt        | 2022/01/02 22:45                                                                                                    | テキスト文書                                                                                                    | 167 KB                                                                                                    |
| 🗐 D-H18.Txt        | 2022/01/02 22:45                                                                                                    | テキスト文書                                                                                                    | 167 KB                                                                                                    |
| 📳 D-O.Txt          | 2022/01/02 22:45                                                                                                    | テキスト文書                                                                                                    | 166 KB                                                                                                    |
| LimitFile          | 2022/01/02 22:51                                                                                                    | ファイル                                                                                                    | 1 KB                                                                                                    |
| 📳 random-plate.Txt | 2022/01/02 22:45                                                                                                    | テキスト文書                                                                                                    | 166 KB                                                                                                    |
|                    | <ul> <li>名前</li> <li>▲-H18.Txt</li> <li>▲I-powder.Txt</li> <li>▲I-q.Txt</li> <li>▲-T4.Txt</li> <li>B-H18.Txt</li> <li>B-O.Txt</li> <li>C-Bach.Txt</li> <li>C-CAL.Txt</li> <li>C-CAL.Txt</li> <li>D-H14.Txt</li> <li>D-H18.Txt</li> <li>D-H18.Txt</li> <li>D-O.Txt</li> <li>D-O.Txt</li> <li>LimitFile</li> <li>random-plate.Txt</li> </ul> | 名前       更新日時         副 A-H18.Txt       2022/01/02 22:45         副 Al-powder.Txt       2022/01/02 22:45         副 A-T4.Txt       2022/01/02 22:45         副 B-H18.Txt       2022/01/02 22:45         副 B-O.Txt       2022/01/02 22:45         副 B-O.Txt       2022/01/02 22:45         副 B-O.Txt       2022/01/02 22:45         副 C-Bach.Txt       2022/01/02 22:45         副 C-CAL.Txt       2022/01/02 22:45         副 D-H14.Txt       2022/01/02 22:45         副 D-H18.Txt       2022/01/02 22:45         副 D-O.Txt       2022/01/02 22:45         副 D-O.Txt       2022/01/02 22:45         副 D-O.Txt       2022/01/02 22:45         副 D-O.Txt       2022/01/02 22:45         副 D-O.Txt       2022/01/02 22:45         副 D-O.Txt       2022/01/02 22:45         副 LimitFile       2022/01/02 22:45 | 名前       更新日時       種類         ● A-H18.Txt       2022/01/02 22:45       デキスト文書         ● Al-powder.Txt       2022/01/02 22:45       デキスト文書         ● A-T4.Txt       2022/01/02 22:45       デキスト文書         ● B-H18.Txt       2022/01/02 22:45       デキスト文書         ● B-H18.Txt       2022/01/02 22:45       デキスト文書         ● B-O.Txt       2022/01/02 22:45       デキスト文書         ● C-Bach.Txt       2022/01/02 22:45       デキスト文書         ● C-CAL.Txt       2022/01/02 22:45       デキスト文書         ● D-H14.Txt       2022/01/02 22:45       デキスト文書         ● D-H14.Txt       2022/01/02 22:45       デキスト文書         ● D-O.Txt       2022/01/02 22:45       デキスト文書         ● D-O.Txt       2022/01/02 22:45       デキスト文書         ● D-O.Txt       2022/01/02 22:45       デキスト文書         ● LimitFile       2022/01/02 22:45       デキスト文書         ● LimitFile       2022/01/02 22:45       デキスト文書         ● Tandom-plate.Txt       2022/01/02 22:45       デキスト文書 |

### DataBase

DB2以下に入力データの階層にTXTデータに変更した処理済データが作成されている。

他のホルダデータ追加

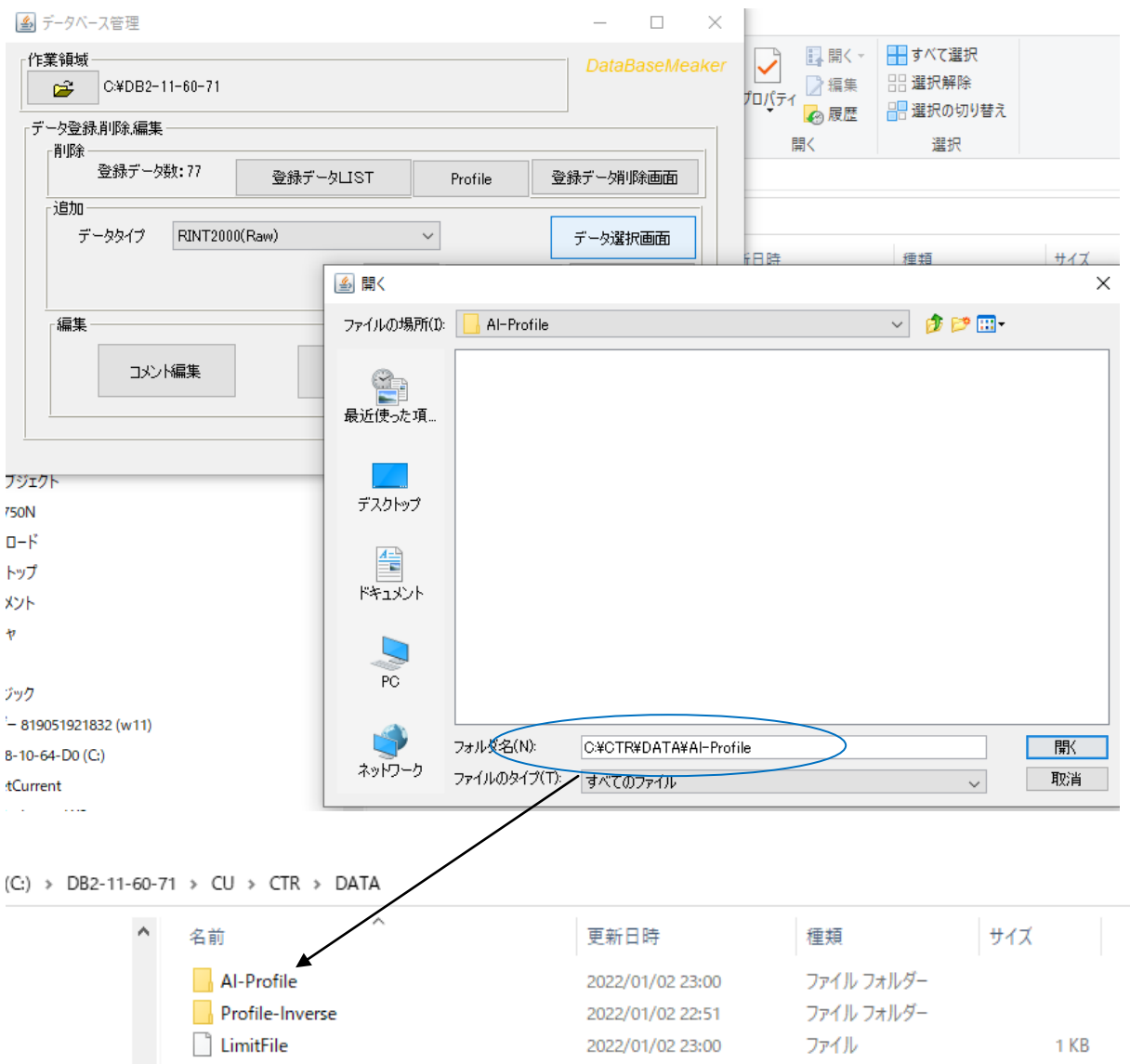

# 不要になったDataBaseの削除

| 🍰 データベース管理                  |                                                             | _                           | $\Box$ $\times$               |            |              |                      |           |                  |
|-----------------------------|-------------------------------------------------------------|-----------------------------|-------------------------------|------------|--------------|----------------------|-----------|------------------|
| 作業領域<br>C:¥DB2-11-60-71     |                                                             | Data                        | BaseMeaker                    | ア亜<br>出し 1 | あア亜<br>見出し 2 | あア亜<br><sub>表題</sub> | あア亜<br>副題 | <i>あア亜</i><br>斜体 |
| データ登録削除編集                   |                                                             |                             |                               |            |              |                      |           | スタイル             |
| 削除<br>登録データ数:78<br>登録データLIS | T Profile                                                   | 登録デーダ                       | 削除画面                          |            |              |                      |           |                  |
| データタイプ RINT2000(Asc)        | ~                                                           | データ運                        | 訳画面                           |            |              |                      |           |                  |
|                             | LIST 実行                                                     | 取                           | り消し                           |            |              |                      |           |                  |
| 編集                          |                                                             |                             |                               |            |              |                      |           |                  |
| コメント編集 高波                   | 실 開く                                                        |                             |                               |            |              |                      |           | ×                |
|                             | ファイルの場所(1): 📙 D                                             | ATA                         |                               |            |              | ~ 🦻                  | । 📂 🛄     |                  |
|                             | ▲<br>● Pr<br>最近使った項                                         | I-Profile<br>rofile-Inverse | 2                             |            |              |                      |           |                  |
|                             | デスクトップ                                                      |                             |                               |            |              |                      |           | と切り取り(R)         |
|                             | <b>اللہ اللہ</b><br>اللہ اللہ اللہ اللہ اللہ اللہ اللہ اللہ |                             |                               |            |              |                      |           |                  |
|                             | PC                                                          |                             |                               |            |              |                      |           |                  |
|                             | マデイル<br>ネットワーク ファイル                                         | ・名(N):<br>・のタイプ(T):         | Al-Profile<br>*.Txt*.Txt*.Txt |            |              |                      | ~         | 開く<br>取消         |

|                                                                                                    | × |
|----------------------------------------------------------------------------------------------------|---|
| 肖明余ファイル                                                                                                    |   |
| C:¥DB2-11-60-71¥CU¥CTR¥DATA¥Al-Profile¥homecenter-Al.Txt<br>C:¥DB2-11-60-71¥CU¥CTR¥DATA¥Al-Profile¥LimitFile<br>C:¥DB2-11-60-71¥CU¥CTR¥DATA¥Al-Profile |   |
| 削除 取り消し                                                                                                    |   |

# Cluster解析

DataBaseに登録されたデータをCLuster解析

| □検索データベーフー                                                                                                    |                                                                                                    |                           |                                                     | Cluster         |                 | A             |
|----------------------------------------------------------------------------------------------------|----------------------------------------------------------------------------------------------------|---------------------------|-----------------------------------------------------|-----------------|-----------------|---------------|
| 12.757 - 277 - 2 -                                                                                                    |                                                                                                    |                           | 選                                                   | 択データー           | - And           | HexSchmiddedi |
|                                                                                                    |                                                                                                    |                           |                                                     |                 | -               | reveningen    |
|                                                                                                    |                                                                                                    |                           |                                                     |                 |                 | 1 Martin      |
| <b>2</b>                                                                                                    | ▲開く                                                                                                    |                           |                                                     |                 |                 | ×             |
|                                                                                                    | ファイルの場所                                                                                                    | Profile-Inver             | 7.0                                                 |                 |                 | ·····         |
|                                                                                                    |                                                                                                    | Prome-inver               | se                                                  |                 |                 |               |
| <b>#</b>                                                                                                    | 最近使ったエ                                                                                                    | 項                         |                                                     |                 |                 |               |
| <b>2</b>                                                                                                    |                                                                                                    |                           |                                                     |                 |                 |               |
|                                                                                                    | デスクトップ                                                                                                    | 3                         |                                                     |                 |                 |               |
| 「選択データ点数一<br>0                                                                                                    |                                                                                                    |                           |                                                     |                 |                 | r             |
|                                                                                                    | ۲×1×۷                                                                                                    | •                         |                                                     |                 |                 |               |
|                                                                                                    |                                                                                                    |                           |                                                     |                 |                 |               |
| PIF                                                                                                    | PC                                                                                                    |                           |                                                     |                 |                 |               |
| ke Invoisepd                                                                                                    | <del>ا</del>                                                                                                    | フォルダ名(N):                 | C:¥DB2-11-60-71¥CU¥0                                | CTR¥DATA¥Profil | e-Inverse       | 開入            |
|                                                                                                    | ネックワーク                                                                                                    | <sup>7</sup> ファイルのタイプ(T): | すべてのファイル                                            |                 | ~               | 取消            |
|                                                                                                    |                                                                                                    |                           |                                                     |                 |                 |               |
| 🛃 Cluster Condi                                                                                                    | ition                                                                                                    |                           |                                                     |                 | - 🗆             | ×             |
| _                                                                                                    |                                                                                                    |                           |                                                     | CI              | uster Con       | dition        |
| 「測定範囲                                                                                                    | 範囲制限                                                                                                    |                           |                                                     |                 |                 |               |
| 30.0                                                                                                    | - FPIK                                                                                                    |                           |                                                     |                 | 35.0            | )             |
|                                                                                                    |                                                                                                    |                           |                                                     |                 |                 |               |
| 140.0                                                                                                    |                                                                                                    |                           |                                                     |                 | 80.0            |               |
|                                                                                                    |                                                                                                    |                           |                                                     |                 |                 |               |
| - プロファイル<br>平滑化<br>- 検索方法<br>● 刍                                                                                                    | 処理<br>; 1<br>≧プロファイル(raw)                                                                                                    | ✓<br>○ Ot*-ジ              | ○ビークシ<br>フプロファイル(peak)                              | /フト<br>〇非       | 晶質(back)        |               |
| <sup>プロファイル</sup><br>平滑化<br>検索方法<br>● 4<br>分解能                                                                                                    | 処理<br>: 1<br>≧プロファイル(raw)                                                                                                    | ~<br>○t°-⁄                | ○ ピークシ<br>フプロファイル(peak)                             | /フト<br>〇非       | 晶質(back)        |               |
| プロファイル<br>平滑化<br>検索方法<br>④ 刍<br>分解能一                                                                                                    | 処理<br>: 1<br>≧プロファイル(raw)                                                                                                    | ∽<br>Ot*-⁄                | ○ビークシ<br>フプロファイル(peak)                              | /フト<br>〇非       | 晶質(back)        |               |
| プロファイル<br>平滑化<br>検索方法<br>● ヨ<br>- 分解能                                                                                                    | д⊎э≇<br>: 1<br>≧プロファイル(raw)                                                                                                    | ∽<br>) Ot*-⁄;             | ○ビークミ<br>フプロファイル(peak)                              | /フト<br>〇非       | 晶質(back)<br>300 |               |
| プロファイル<br>平滑化<br>検索方法<br>● 全<br>分解能-<br>検索根                                                                                                    | 処理                                                                                                    | ✓<br>○ Ct*-グ              | ○ビークシ<br>フプロファイル(peak)                              | /フト<br>〇非       | 晶質(back)        |               |
| プロファイル<br>平滑化<br>検索方法<br>④ 刍<br>分解能 -<br>検索界                                                                                                    | 処理<br>: 1<br>Èプロファイル(raw)                                                                                                    | ✓<br>○ Ot*-⁄              | ○ビークミ<br><sup>77° ロ7</sup> 7 <sup>1</sup> ∦(peak)   | /フト<br>〇非       | 晶質(back)<br>300 |               |
| プロファイル<br>平滑化<br>検索方法<br>● 刍<br>一分解能一<br>検索閉                                                                                                    | 処理<br>: 1<br>≧プロファイル(raw)                                                                                                    | ✓<br>○ Ct°->              | ○ピークシ<br><sup>フフ°</sup> ロファイル(peak)                 | /フト<br>〇非       | 晶質(back)<br>300 |               |
| プロファイル<br>平滑化<br>検索方法<br>● 刍<br>分解能一<br>検索閉                                                                                                    | 00.3里<br>: 1<br>Èプロファイル(raw)<br>1<br>1<br>1<br>1<br>1<br>1<br>1<br>1<br>1<br>1<br>1<br>1<br>1                                                                                                    | ✓<br>) Ot*-⁄;             | ○ビークミ<br>フプロファイル(peak)                              | /フト<br>〇非       | 晶質(back)        |               |
| プロファイル<br>平滑化<br>検索方法<br>④ 刍<br>分解能一<br>検索閉                                                                                                    | 処理<br>: 1<br>Èプロファイル(raw)                                                                                                    | ✓<br>) Ot*-⁄              | ○ビークシ<br>フプロファイル(peak)                              | /フト<br>〇非       | 晶質(back)<br>    |               |
| プロファイル<br>平滑化<br>検索方法<br>④ 刍<br>一分解能 -<br>検索開<br>(duster by CTR                                                                                                    | 処理<br>: 1<br>Èプロファイル(raw)                                                                                                    | ✓<br>○ Ľ°>                | ○ビークミ<br><sup>77°</sup> ロファイル(peak)                 | /フト<br>〇非       | 晶質(back)        |               |
| プロファイル<br>平滑化<br>検索方法<br>● 刍<br>「分解能一<br>検索閉<br>」<br>(duster by CTR                                                                                                    | 処理<br>: 1<br>Èプロファイル(raw)                                                                                                    | ✓<br>) Ot*>               | ○ビークミ<br>フプロファイル(peak)                              | /フト<br>〇非       | 晶質(back)        |               |
| プロファイル<br>平滑化<br>検索方法<br>● ヨ<br>分解能一<br>検索閉<br>  Cluster by CTR                                                                                                    | 処理<br>: 1<br>注プロファイル(raw)<br>脱台                                                                                                    | ✓<br>) Ot°-⁄              | ○ビークミ<br><sup>フフ°</sup> ロファイル(peak)                 | /フト<br>〇非       | 晶質(back)<br>300 |               |
| プロファイル<br>平滑化<br>検索方法<br>④ 刍<br>分解能 –<br>検索閉<br>  Cluster by CTR                                                                                                    | 处理<br>: 1<br>Èプロファイル(raw)<br>1<br>1<br>1<br>1<br>1<br>1<br>1<br>1<br>1<br>1<br>1<br>1<br>1                                                                                                    | ✓<br>○ L*/                | ○ビークシ<br><sup>77° ロ7</sup> 71 <sup>/</sup> l (peak) | /フト<br>〇非       | 晶質(back)<br>    |               |
| プロファイル<br>平滑化<br>検索方法<br>④ 刍<br>分解能 -<br>検索閉<br>] Quster by CTR<br>A-H18.Txt<br>>-H18.Txt                                                                                                    | 处理<br>: 1<br>Èプロファイル(raw)                                                                                                    | ✓<br>○ Ľ°>                | ○ビークシ<br><sup>77° п7</sup> 71 <sup>/</sup> ((peak)  | パフト<br>〇非<br>   | 晶質 (back)       |               |
| プロファイル<br>平滑化<br>検索方法<br>● 全<br>分解能一<br>検索用<br>) Cluster by CTR<br>A-H18.Txt<br>D-H14.Txt<br>D-H18.Txt<br>A-powder.Txt<br>ardom-plate.Txt                                                                                                    | 处理<br>: 1<br>Èプロファイル(raw)<br>脉合                                                                                                    | ✓<br>) Ot*>               | ○ビークミ<br><sup>77°</sup> ロファイル(peak)                 | /フト<br>〇非       | 晶質(back)        |               |
| プロファイル<br>平滑化<br>検索方法<br>● 刍<br>分解能一<br>分解能一<br>(Juster by CTR<br>+H18.Txt<br>-H18.Txt<br>-H18.Txt<br>-H18.Txt<br>-H18.Txt<br>-H18.Txt<br>-H18.Txt<br>-H18.Txt                                                                                                    | 0.93       2,7 □,7,1,1 (raw)       1       1       1       1       1                                                                                                    | ✓<br>) Ot*-/)             | ○ビークミ<br><sup>フフ°</sup> ロファイル(peak)                 | /フト<br>〇非       | 晶質 (back)       |               |
| プロファイル           平滑化           検索方法           ● 刍           分解能一           検索病           (Juster by CTR           (Auster by CTR)           (Auster by CTR)           (Auster b                                                                                                    | 处理<br>: 1<br>Èプロファイル(raw)<br>1<br>1<br>1<br>1<br>1<br>1<br>1<br>1<br>1<br>1<br>1<br>1<br>1                                                                                                    | ✓<br>○ L*/                | ○ビークミ<br><sup>フフ°</sup> ロファイル(peak)                 | /フト<br>〇非       | 晶質(back)        |               |
| プロファイル           平滑化           検索方法           ④ 刍           分解能 –           検索市           (duster by CTR)           (duster by CTR)           (duster                                                                                                    | 20.32       2,7° □771/l(raw)       1       100       100       100       100       100                                                                                                    |                           | ○ビークミ<br><sup>77°</sup> пファイル(peak)                 | パフト<br>〇非       | 晶質 (back)       |               |
| プロファイル           平滑化           検索方法           ④ 刍           分解能 –           検索用           (duster by CTR)           (duster by CTR)           (duster                                                                                                    | 处理<br>: 1<br>Èプロファイル(raw)<br>脉合                                                                                                    | ✓<br>) Ot*/               | ○ビークミ<br><sup>77°</sup> □ファイル(peak)                 | /フト<br>〇非       | 晶質(back)<br>300 |               |
| プロファイル           平滑化           「検索方法」           ● ゴ           「分解能一」           「分解能」           「分解能」           (Juster by CTR)           (Juster by CTR)           (Juster by CTR)           (H18.Txt)           () +H18.Txt           () +H18.Txt           () +H18.Txt           () +H18.Txt           () +H18.Txt           () +H18.Txt           () +H18.Txt           () +H18.Txt           () +H18.Txt           () +H18.Txt           () +H18.Txt                                                                                                    | 2.7° □77√ll(raw)       Bbb                                                                                                    |                           | ○ビークミ<br><sup>77° □7</sup> 7 / ll (peak)            | /フト<br>〇非       | 晶質 (back)       |               |
| プロファイル           平滑化           「検索方法」           ● 刍           「分解能 ー           「分解能 ー           (Juster by CTR)           (Juster by CTR)           (A+H18.Txt)           >>+H18.Txt           >>+H18.Txt           >>+H18.Txt           >>+H18.Txt           >>+H18.Txt           >>+H18.Txt           >>+H18.Txt           >>+H18.Txt           >>+H18.Txt           >>+H18.Txt           >>+H18.Txt                                                                                                    | 0.93         27° □7γ√ll(raw)         1         1         1         1         1         1         1         1         1         1         1         1         1         1         1         1         1         1         1         1         1         1         1         1         1         1         1         1         1         1         1         1         1         1         1         1         1         1         1         1         1         1         1         1         1         1         1         1         1         1         1         1         1         1 |                           | ○ビークミ<br><sup>77°</sup> ロファイル(peak)                 | /フト<br>〇非       | 晶質(back)        |               |
| プロファイル           平滑化           検索方法           ④ 刍           分解能 –           検索閉           이uster by CTR           Quster by CTR           Quster by CTR </td <td>20.32       2,7° □7,7ℓll (raw)       1</td> <td></td> <td>○ビークミ<br/><sup>77°</sup>пファイル(peak)</td> <td>/フト<br/>〇非</td> <td>晶質 (back)</td> <td></td> | 20.32       2,7° □7,7ℓll (raw)       1                                                                                                    |                           | ○ビークミ<br><sup>77°</sup> пファイル(peak)                 | /フト<br>〇非       | 晶質 (back)       |               |
| プロファイル           平滑化           「検索方法」           ④ 刍           「分解能 ー           「検索市           「クジ解能 ー           「クジ解能 ー           「クジ解能 ー           「クジ解能 ー           「クジ解能 ー           「クジ解能 ー           「クジ解能 ー           「クジ解能 ー           「クジ解能 ー           「クジ解能 ー           ・           ・           ・           ・           ・           ・           ・           ・           ・           ・           ・           ・           ・           ・           ・           ・           ・           ・           ・           ・           ・           ・           ・           ・           ・           ・           ・           ・           ・           ・           ・           ・           ・           ・           ・           ・                                                                                                    | 20.3里       1       ≥プロファイル(raw)       1                                                                                                    |                           | ○ビークミ<br><sup>77° Π7</sup> 71 <sup>  </sup> (peak)  |                 | 島質 (back)       |               |
| プロファイル           平滑化           「検索方法」           ④ 刍           「分解能 ー           「検索市           「ク分解能 ー           「ク分解能 ー           「ク分解能 ー           「ク分解能 ー           「ク分解能 ー           「ククトリ ト           」 Cluster by CTR           」           」 Cluster by CTR           」           」 Cluster by CTR           」           」 Cluster by CTR           」           」 Cluster by CTR           」           」 Cluster by CTR           」           → H18.Txt           → H18.Txt           → H18.Txt           → COT.xt           → CAL Txt           → CAL Txt           → Each Txt                                                                                                    | 处理<br>: 1<br>注プ□ファイル(raw)<br>1<br>1<br>1<br>1<br>1<br>1<br>1<br>1<br>1<br>1<br>1<br>1<br>1                                                                                                    |                           | ○ビークミ<br><sup>77° □7</sup> 7 / ll (peak)            | /フト<br>〇非       | 晶質(back)<br>300 |               |

新たなデータと似ているDataBase登録データを検索

検索するデータを**仮のDataBaseに登録する。** 

検索するデータ

| 0(C:) > CTR > DATA > New-Object                                                 |                            |                |                 |                |                                |               |
|---------------------------------------------------------------------------------|----------------------------|----------------|-----------------|----------------|--------------------------------|---------------|
| ▲ 名前                                                                            | ^                          | 更新             | 日時              | 種類             | サイズ                            |               |
| 🛱 homecenter-Al./                                                               | ASC                        | 2022/          | /01/02 8:08     | RINT20007スキー   | 10 KB                          |               |
| ▲ データベース管理                                                                      |                            |                | - 0             | ×              |                                |               |
| 作業領域<br>C¥DB2-11-60-71                                                          |                            |                | DataBaseMeak    | rer<br>番組 🚵 将相 | 其 LIVE チャンネル…                  | MSN Japan - : |
| データ登録削除編集                                                                       |                            |                |                 | 1              |                                |               |
| 1000 登録データ数:78 登録デー                                                             | -&LIST                     | Profile 登      | 緑デーダ川除画面        |                |                                |               |
| <u>追加</u><br>データタイプ RINT2000(Asc)                                               | ~                          |                | データ選択画面         | ■開く▼           | すべて選択                          |               |
|                                                                                 | 開<                         |                |                 |                |                                | ×             |
| 編集                                                                              | ファイルの場所(I)                 | : 📙 New-Object |                 |                | <ul> <li>&gt; 🤌 📂 🛄</li> </ul> |               |
| コメンド編集                                                                          | €<br>最近使った項…               |                |                 |                |                                |               |
| DoubleMode SingleMode Lowf<br>Ο Minimum(αβ) Ο MinimumA                          | デスクトップ                     |                |                 |                |                                |               |
| Peak slit 7.0 mm BG Slit 7.0 mm<br>AbsCalc<br>Ref Trans Schulz reflection metho | <b>اللادخ</b> م<br>الرلادخ |                |                 |                |                                |               |
| Defocus file Select Trasmission defocus HKL+T                                   | PC                         |                |                 |                |                                |               |
| Make defocus function files by TXT                                              | <b></b>                    | <br>フォルダ名(N):  | C:¥CTR¥DATA¥Nev | v-Object       |                                |               |
| O Defocus(3) function files folder(Calc                                         | ネットワーク                     | ファイルのタイプ(T):   | すべてのファイル        | ·              | ~                              | 取消            |

|                                           | - 🗆        | ×    |
|-------------------------------------------|------------|------|
| 作業領域<br>C:¥DB2-11-60-71                   | DataBaseMe | aker |
| - データ登録削除編集<br>                           |            |      |
| Plus<br>登録データ数:79<br>登録データLIST Profile 登録 | 禄デーダ川除画面   |      |
| 道加<br>データタイプ RINT2000(Asc) ~              | データ選択画面    |      |
| 検索されたファイル数:1 LIST 実行                      | 取り消し       |      |
| 編集                                        |            |      |
| コメント編集 高速化                                |            |      |
|                                           |            |      |

登録実行と高速化を行う。

検索を行う測定データを選択し検索を実行

| 🕌 ClusterP2V2 2.13T[22/01/31] by CTR | _                                 |       | ×  |
|--------------------------------------|-----------------------------------|-------|----|
| ファイル 初期設定 ヘルプ                        |                                   |       |    |
| データベース管理                             | Clusterl                          | P21   | /2 |
| ベースライン処理確認                           | Cluser & ProfileS<br>Version 2.13 | earch |    |
| Cluster                              |                                   |       |    |
| 「ブロファイル検索                            |                                   |       |    |
| RINT2000(Asc) ~                      |                                   |       |    |
| C:¥CTR¥DATA¥New-Object¥h             | omecenter-ALASC                   |       |    |
| Start 35.0 Stop 80.0                 | プロファイル                            | レ検索   |    |
|                                      |                                   |       |    |

検索する DataBase を選択し、相関係数を計算

| /月71日 <u>10</u> ()<br>(索データベース                                                                                                    |                   | Lowf則 35.0 | High(1) 80 | .0                                       |         |     |
|----------------------------------------------------------------------------------------------------|-------------------|------------|------------|------------------------------------------|---------|-----|
| C#DB2-11-60<br>C#DB2-11-60<br>C#CB2-11-60<br>C#CB2 | -71¥CU¥CTR¥DATA : | 85.0 80.0  |            | データ数<br>12<br>0<br>0<br>0<br>0<br>0<br>0 |         |     |
| <ul> <li>データベース範囲</li> <li>LOW Angle= 35.0 HIG</li> <li>選択データ数-1</li> <li>LIST(</li> <li>35.0</li> </ul>                                                                                                    | H Angle= 80.0     |            | リストアップ数(M  | 0<br>lax50)<br>300                       |         | 80. |
| 素プロファイル選択                                                                                                    | ack 🔲 peak thack  | 検索         |            |                                          | Cluster |     |

計算されたDataBaseに対する相関係数が表示される

| ZextDisplay 1.14S C:¥CTR¥work¥PS¥dispresult.txt                             | _ | × |
|-----------------------------------------------------------------------------|---|---|
| File Help                                                                   |   |   |
| C:\DB2-11-60-71\CU\CTR\DATA\New-Object\homecenter-AI.Txt 1.0                |   |   |
| Si                                                                          |   |   |
| C:\DB2-11-60-71\CU\CTR\DATA\Profile-Inverse\Aluminum\D-H18.Txt 0.72         |   |   |
| Al                                                                          |   |   |
| C:\DB2-11-60-71\CU\CTR\DATA\Profile-Inverse\Aluminum\A-H18.Txt 0.625        |   |   |
| Al                                                                          |   |   |
| C:\DB2-11-60-71\CU\CTR\DATA\Profile-Inverse\Aluminum\B-H18.Txt 0.521        |   |   |
| C'\DB2_11_60_71\CU\CTD\DATA\Drofile_Inverse\Aluminum\D_H1/LTvt_0.51         |   |   |
|                                                                             |   |   |
| C:\DB2-11-60-71\CU\CTR\DATA\Profile-Inverse\Aluminum\C-Bach.Txt0.346        |   |   |
| AI                                                                          |   |   |
| C:\DB2-11-60-71\CU\CTR\DATA\Profile-Inverse\Aluminum\random-plate.Txt 0.334 |   |   |
| AI                                                                          |   |   |
| C:\DB2-11-60-71\CU\CTR\DATA\Profile-Inverse\Aluminum\Al-powder.Txt 0.303    |   |   |
| Al                                                                          |   |   |
| C:\DB2-11-60-71\CU\CTR\DATA\Profile-Inverse\Aluminum\C-CAL.Txt 0.254        |   |   |
| AI                                                                          |   |   |
| C:\DB2-11-60-71\CU\CTR\DATA\Profile-Inverse\Aluminum\A-T4.Txt 0.186         |   |   |
|                                                                             |   |   |
|                                                                             |   |   |
| C:\DB2-11-60-71\CU\CTR\DATA\Profile-Inverse\Aluminum\D-0 Txt 0 124          |   |   |
| Al                                                                          |   |   |
|                                                                             |   |   |
|                                                                             |   |   |
|                                                                             |   |   |
|                                                                             |   |   |

仮登録した同じデータが相関係数1.0で最初に表示される。

次に本来のDataBaseに登録されているデータに対する相関係数が高い順に表示される。 listの最初に検索ファイルを配置するために仮登録を行いました。

仮登録に対する相関係数

| 0 | 35.0                                                                                                    | <b>5</b><br>80.0 |
|---|----------------------------------------------------------------------------------------------------|------------------|
| - | 検索プロファイル選択<br>vaw peak back peak+back 検索 1 1 1 1 1 Cluster                                                             |                  |
|   | 検索データ <mark>C¥DB2-11-60-71¥CU¥CTR¥DATA¥New-Object¥homec</mark> オリジナル C¥CTR¥DATA¥New-Object¥homecenter-ALASC<br>コメント Si |                  |

DataBase中の最も相関係数は大きいデータ

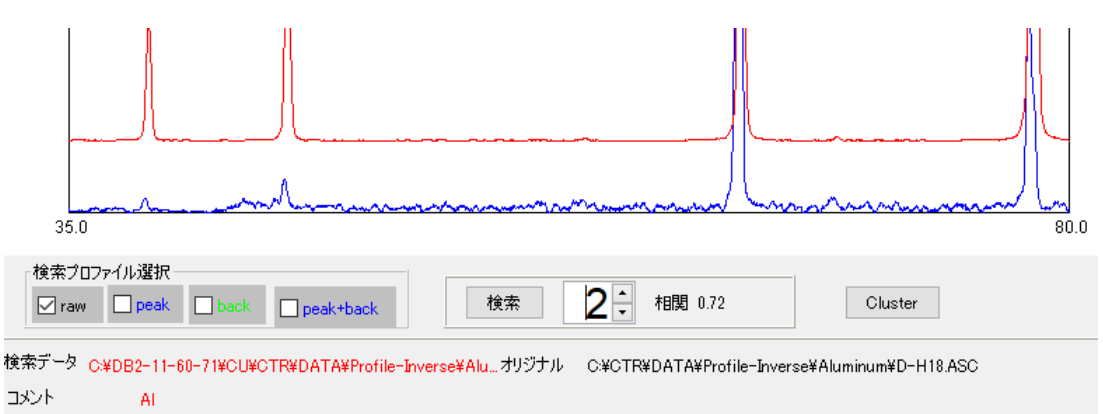

### デンドログラム表示

| 35.0            | 80.0                                                                                           |  |
|-----------------|------------------------------------------------------------------------------------------------|--|
| 検索プ<br>「<br>rav | Jæk □ back □ peak+back                                                                         |  |
| 検索データ           | 32-11-60-71¥CU¥CTR¥DATA¥Profile-Inverse¥Aluオリジナル C¥CTR¥DATA¥Profile-Inverse¥Aluminum¥D-H18.ASC |  |
| コメント            | AI                                                                                             |  |

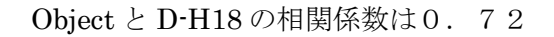

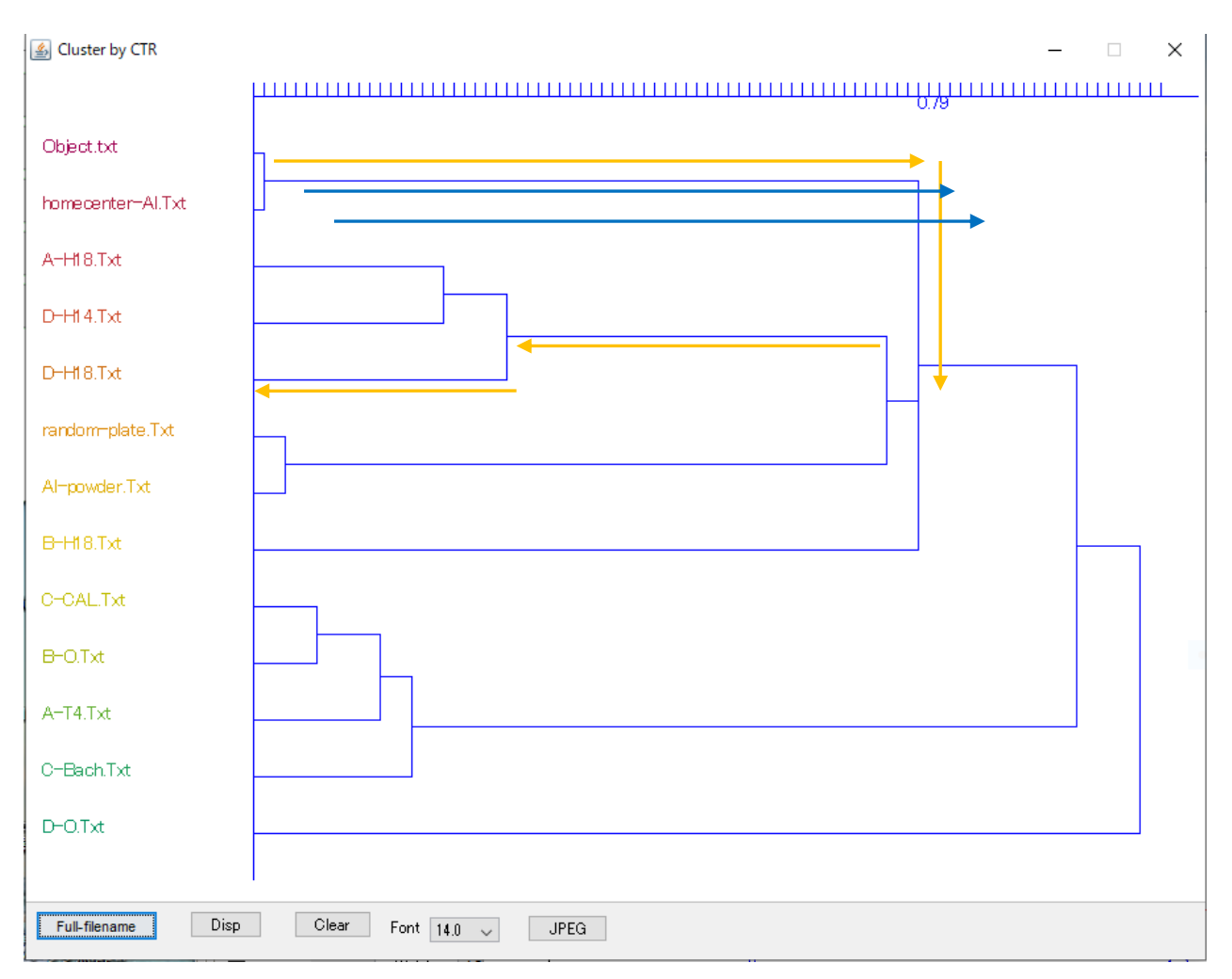

オレンジの線でD-H18に到達し、この相関係数が0.72になります。

検索が終了したら、仮にDataBaseに登録したデータを削除する。